## **HL7 Reports**

## **Objective:** At the completion of this section, the learner will know the:

- reports HL7 sites are required to run routinely
- site personnel responsible for running HL7 reports
- vendor specific HL7 reports available in ImmPRINT

HL7 reports are tools to ensure the data being transmitted to ImmPRINT through an HL7 interface maintains a high level of quality and integrity. There are five available HL7 reports, and each will be discussed:

- Connectivity Report
- Vaccine Report
- Error Report
- Ongoing Data Submission by Site
- Ongoing Data Submission by Medical Authority (MA) NPI

These reports should be run on a routine basis. Each site will have to determine the frequency in which the reports are ran based on their immunization practices and patient volume. For example, a busy pediatric clinic may need to run these reports either daily or weekly all year, while an adult or seasonal vaccinator may only need to run their reports monthly. Again those decisions are left to the discretion of the site. The HL7 team recommends the reports to be run as much as possible to ensure errors and problems can be found and addressed promptly. This increases ImmPRINT's data quality and integrity, and the completeness of patient records.

#### **Accessing HL7 Reports**

All users associated with an HL7 site will have access to their site's HL7 reports. Under the "Reports" tab on the left side of the screen select "HL7 Report" to open the "HL7 Detailed Site Report" page.

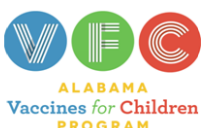

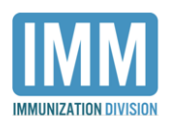

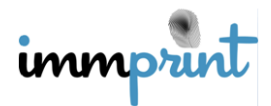

| 0.5-1                  |      | HI 7 Detailed Site Report         |               |
|------------------------|------|-----------------------------------|---------------|
| 23 Patient             | <    |                                   |               |
| & Maintonanco          |      | Select Report *                   |               |
| 7 Maintenance          | <    | < Select>                         | •             |
| Site Maintenance       | <    | Site *                            |               |
|                        |      | <select or="" type=""> V</select> |               |
| Reports                | ~    | National Provider Number *        |               |
|                        |      | National Provider Number          |               |
| Doses Administered     |      |                                   |               |
| HL7 Report             |      | Starting Date *                   | Ending Date * |
|                        |      |                                   |               |
| HL7 Data Quality Overv | view |                                   |               |
| Report                 |      | Run Report                        |               |
| Lot Recall             |      |                                   |               |
| Not Up to Date         |      |                                   |               |

Click on the "Select Report" drop down arrow, and all five reports name will appear.

| Select Report *                                                |   |
|----------------------------------------------------------------|---|
| < Select>                                                      |   |
| < Select>                                                      | ٦ |
| Connectivity Report by Site                                    |   |
| Vaccine Report by Site                                         |   |
| Error Report by Site                                           |   |
| Ongoing Data Submission Report by Site                         | ٦ |
| Ongoing Data Submission Report by Medical Authority NPI Number |   |
|                                                                |   |

Choose the desired report. If the user has access to only one site, then the site field will automatically pre-populate with the site's name. If the user has more than one site, then they will need to click the drop down arrow and choose the correct site. Depending on the selected report, the National Provider Identifier (NPI) Number may or may not be a required field. Lastly, the user will need to enter the starting and ending date (mmddyyy) for the desired time period and click "Run Report". These reports will be appear as a PDF and can be downloaded, saved, and/or printed.

# **Connectivity Report**

The "Connectivity Report" provides details about the site's connectivity history with ImmPRINT through an HL7 interface. This report will list previous and current electronic

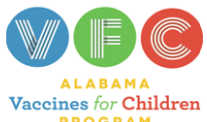

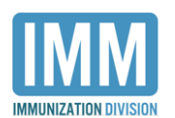

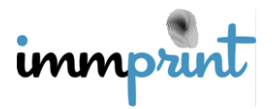

health record (EHR) vendors, as well as the dates in which the interface was created,

deactivated, if applicable, and the date the first successful HL7 message was received.

| Alabama Immunization Registry (ImmPRINT)<br>HL7 Connectivity History Report<br>As of: 4/30/2018 3:47:24 PM<br>IMMPRINT TEST CLINIC |                                            |              |  |  |  |  |
|----------------------------------------------------------------------------------------------------|--------------------------------------------|--------------|--|--|--|--|
|                                                                                                    | 100 ImmPRINT Drive<br>Montgomery, AL 36104 |              |  |  |  |  |
|                                                                                                    | (3                                         | 34) 123-4567 |  |  |  |  |
| EHR Vendor     Credentials<br>Created     First<br>Successful<br>HL7 Message     Credentials<br>Deactivated     Notes              |                                            |              |  |  |  |  |
| EHR Vendor A 01/08/2018 01/15/2018                                                                                                 |                                            |              |  |  |  |  |
| EHR Vendor B 12/14/2011 01/15/2018 09/02/2016                                                                                      |                                            |              |  |  |  |  |

## **Vaccine Report**

The "Vaccine Report" gives an account of the vaccines that were accepted and entered

into the registry during the identified timeframe. The image below is an excerpt of a

"Vaccine Report".

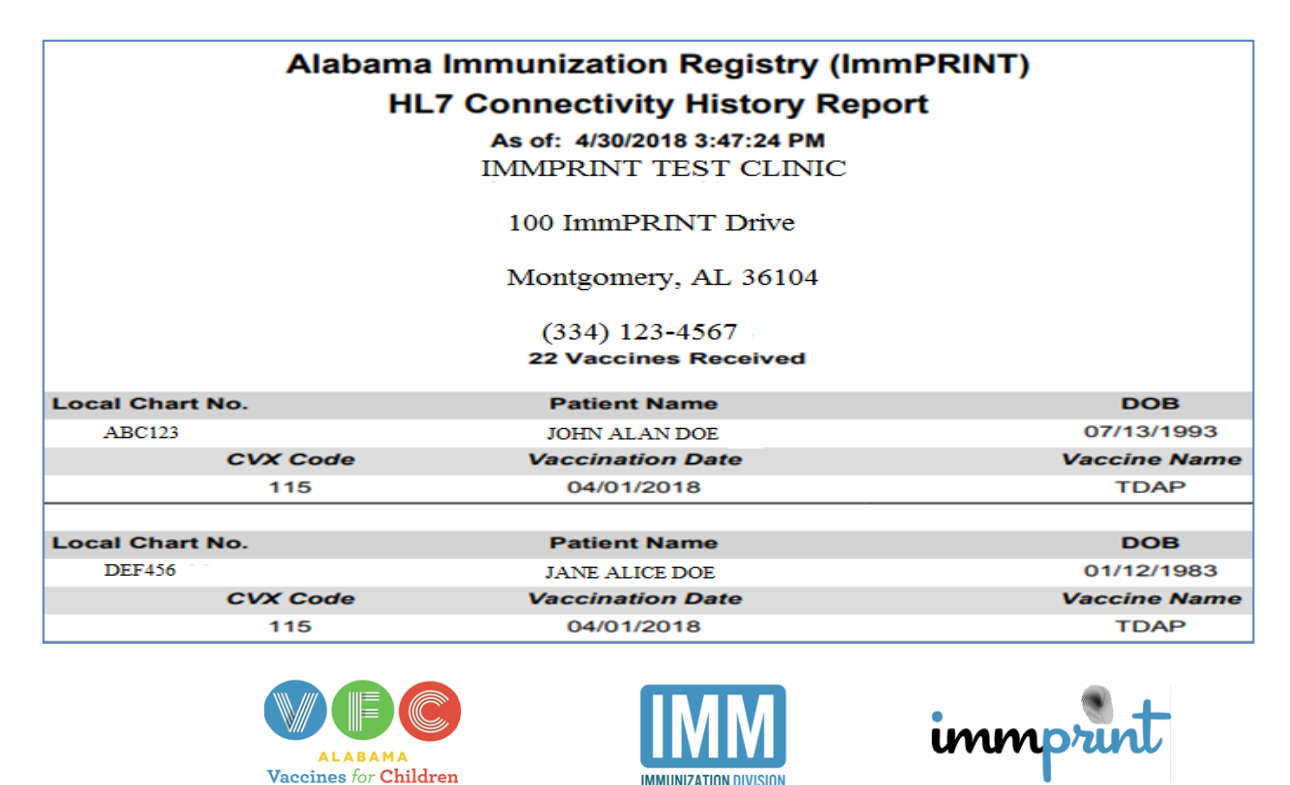

Alabama Department of Public Health

Immunization Division, 201 Monroe St, Montgomery, AL 36104

1-800-469-4599 www.alabamapublichealth.gov/immunization/index.html 11/17/17

# **Error Report**

The "Error Report" is one of the most important reports for an HL7 site. This report shows users issues that occurred when submitting data through the interface. There are four types of issues that can be addressed in the report: warnings, data errors, technical errors, and rejected. The first page gives a summary of the different errors.

| Ala                                                        | bama Immunization Reg        | istry (ImmPRINT | )               |
|------------------------------------------------------------|------------------------------|-----------------|-----------------|
|                                                            | HL7 Connectivity Hist        | ory Report      |                 |
|                                                            | As of: 4/30/2018 3:47        | 24 PM           |                 |
|                                                            |                              |                 |                 |
|                                                            | IMMPRINT TEST (              | LINIC           |                 |
|                                                            | 100 ImmPRINT D               | rive            |                 |
|                                                            | Montgomery, AL               | 36104           |                 |
|                                                            | (334) 123-4567               |                 |                 |
|                                                            | Warnings                     | 93              |                 |
|                                                            | Data Errors (VXU)            | 26              |                 |
|                                                            | Technical Errors             | 0               |                 |
|                                                            | Rejected Messages            | 0               |                 |
|                                                            | Data Errors (QBP)            | 0               |                 |
|                                                            |                              |                 |                 |
| Warning Message                                            | Types                        |                 | # of Occurences |
| <ul> <li>Vaccine accepted but</li> </ul>                   | is not within acceptable age |                 | 93              |
| Data Error Types                                           |                              |                 | # of Occurences |
| Inactive Vaccine                                           | ()                           |                 | 18              |
| Vaccination date cannot be same as patient's date of birth |                              |                 | 4               |
| Patient Name is Invalie                                    | d                            |                 | 4               |
|                                                            |                              |                 |                 |

Subsequent pages provide the details about the individual issues reflected in the summary.

| Warni                                                                              | ngs                              |                                              |                                                                                                    |            |  |
|------------------------------------------------------------------------------------|----------------------------------|----------------------------------------------|----------------------------------------------------------------------------------------------------|------------|--|
| 563                                                                                | JOHN ALAN DOE                    | 06/01/2000                                   | VARICELLA with CVX Code 21 given on<br>03/05/2001 was accepted but is outside the<br>acceptable age       | 04/24/2018 |  |
| Data E                                                                             | rrors                            |                                              |                                                                                                    |            |  |
| 2191                                                                               | SALLY ANN SUE                    | 04/18/1993                                   | DTP with CVX Code 1 given on<br>04/06/2018 was rejected as the vaccine<br>was not active during that time | 04/06/2018 |  |
| 100                                                                                | JANE ALICE DOE                   | 11/09/1982                                   | OPV with CVX Code 2 given on<br>04/06/2018 was rejected as the vaccine<br>was not active during that time | 04/06/2018 |  |
| Technical<br>20180327110                                                           | Errors<br>834163 EDI Message     | Validation fails with                        | 1 validation error(s).,Error 1014 Field value not                                                         | 03/27/2018 |  |
| 20180327113                                                                        | 709463 EDI Message V<br>found in | Validation fails with<br>validation table OR | 1 validation error(s).,Error 1014 Field value not<br>DER[0]/RXR/AdministrationSite/Identifier             | 03/27/2018 |  |
| ALABAMA<br>Vaccines for Children<br>PROGRAM<br>Alabama Department of Public Health |                                  |                                              |                                                                                                    |            |  |
|                                                                                    | Immunization Divi                | sion, 201 Monroe                             | St, Montgomery, AL 36104                                                                                  |            |  |

1-800-469-4599 www.alabamapublichealth.gov/immunization/index.html 11/17/17

We will now discuss each type of issue or error and how each should be addressed.

### Error Types

Warnings are alerts showing that a vaccination was documented outside of the standard recommendations (i.e. out of age range). Although warnings appear on the error report, these vaccines have been accepted into the registry. Warnings are merely a courtesy to users to make sure that the entered vaccine was indeed the correct immunization documented. If the vaccine was documented accurately, then no further action is needed, but if this was inaccurate, please find the warning details in the report to make the necessary corrections.

There are two types of data errors: VXU and QBP. VXU errors occur when there is a discrepancy in the vaccine information being transmitted to the registry. Examples of VXU data errors are in the error report below. QBP errors occur when there is a discrepancy with the query message being transmitted to the registry. Site users are responsible for correcting data errors. Errors are not accepted by the registry. The user will need to find the data error details and make the necessary corrections. Unfortunately, once an error is made, the error will always appear on the error report. So to ensure the correction is made and accepted by ImmPRINT, the user is encouraged to run the "Vaccine Report". If the error is fixed, then the number of vaccines should be increased. Another way to check to see if the error is corrected, is to log into ImmPRINT, search for the patient, and verify the immunization appears in the patient's vaccination history.

Technical errors are the responsibility of the EHR vendor. After registering in the appropriate ImmPRINT environment (pilot or production), the EHR vendors will have access to these reports for the sites they provide services to. It is to the discretion of individual sites

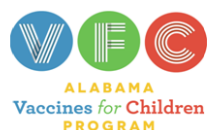

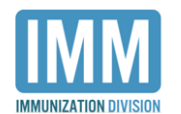

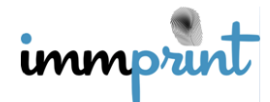

and vendors to determine the appropriate workflow to address technical errors in a timely manner.

SAs have access to the HL7 Data Quality Overview Report. This report is a comprehensive summary of the vaccination information submitted to ImmPRINT in the specified time frame. This is not a required report, but it is a helpful tool for sites to understand details about the data their EHR system is transmitting to ImmPRINT.

|                                     | HL7 Data Quality Overview |
|-------------------------------------|---------------------------|
| Under reports, the SA can click the | Report                    |

icon. The site's name will

be pre-populated in the Site filed, but if the SA functions as the SA for other ImmPRINT sites, they will need to select the correct site.

| Data Quality Overview Report |               |   |  |  |
|------------------------------|---------------|---|--|--|
| Data Quality Overview        | Report        |   |  |  |
| Site                         |               |   |  |  |
| GREAT PEDIATRI               | CS            | • |  |  |
| Starting Date *              | Ending Date * |   |  |  |
|                              |               |   |  |  |
| Run Report                   |               |   |  |  |

Enter the appropriate dates and click "Run Report".

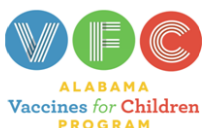

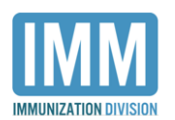

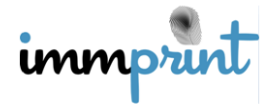

| Data Quality Overview Report                                 |             |
|--------------------------------------------------------------|-------------|
| Report Data Ranges From 07/01/2018 to 07/11/20               | 18          |
| Site Name : GREAT PEDIATRICS                                 |             |
| Total HL7 Messages: 2009                                     |             |
|                                                              |             |
| Description                                                  | Volue       |
| Description                                                  | value       |
| Number of Administered Immunizations given to patients >= 19 | 3           |
| Number of Historical Immunizations given to patients >= 19   | 21          |
| Number of Administered Immunizations given to patients < 19  | 764         |
| Number of Historical Immunizations given to patients < 19    | 1221        |
|                                                              |             |
| Total # of Administered Immunizations                        | 767         |
| Administered Immunizations with lot number                   | 739 (96.3%) |
| Administered Immunizations with vaccine manufacturer         | 767 (100%)  |
| Administered Immunizations with Route of Administration      | 763 (99.5%) |
| Administered Immunizations with Site of Administration       | 0 (0%)      |
| Total # of Administered Immunizations for each CVX code      |             |
| DTAP (20)                                                    | 36 (4.7%)   |
| DTAP, 5 PERTUSSIS ANTIGENS (106)                             | 4 (.5%)     |
| DTAP-HEP B-IPV (110)                                         | 65 (8.5%)   |
| DTAP-HIB-IPV (120)                                           | 3 (.4%)     |
| DTAP-IPV (130)                                               | 28 (3.7%)   |
| HEP A, PED/ADOL, 2 DOSE (83)                                 | 82 (10.7%)  |
| HEP B, ADOLESCENT OR PEDIATRIC (8)                           | 8 (1%)      |
| HIB (PRP-OMP) (49)                                           | 1 (.1%)     |
| ROTAVIRUS, PENTAVALENT (116)                                 | 69 (9%)     |
| TD (ADULT) PRESERVATIVE FREE (113)                           | 1 (.1%)     |
| TDAP (115)                                                   | 19 (2.5%)   |
| VARICELLA (21)                                               | 53 (6.9%)   |
| Total # of Data errore for this site                         | 407         |
| Total # of Technical errors for this site                    | 73          |
| Total # of Rejected messages for this site                   | 144         |
| return er rejected medeugee for une eite                     | 144         |

# **Ongoing Data Submission by Site**

Sites wishing to ensure that they are successfully transmitting data on an on-going

basis will find the "Ongoing Data Submission by Site" report beneficial. This report gives a

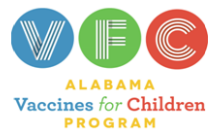

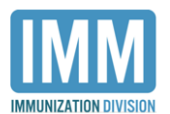

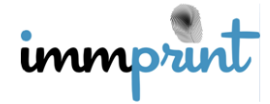

snapshot of the number of HL7 messages and vaccines that were submitted. Additionally, it

lists the site's medical authority registered with ImmPRINT.

| Alabama Im                                 | munization Registry (                                                                                                    | mmPRINT)                            |
|--------------------------------------------|----------------------------------------------------------------------------------------------------|-------------------------------------|
| HL7 Ong                                    | oing Data Submissior                                                                                                    | n Report                            |
|                                            | 25 April 2018                                                                                                    |                                     |
|                                            |                                                                                                    |                                     |
| To Whom It May Concern,                    |                                                                                                    |                                     |
| IMMPRINT TEST CLINIC at 100 Imml           | PRINT Drive Montgomery successfully successfully successf | ubmitted HL7 messages regarding 241 |
| patients and 4,550 vaccinations between TA | phi 2016 and 25 April 2016.                                                                                                    |                                     |
|                                            |                                                                                                    |                                     |
|                                            |                                                                                                    |                                     |
| Medical Authority Information              | on                                                                                                    |                                     |
| Medical Authority                          | NPI Number                                                                                                    |                                     |
| HEALTH, PUBLIC                             | 0123456789                                                                                                    |                                     |
|                                            |                                                                                                    |                                     |

# Ongoing Data Submission by Medical Authority (MA) NPI

Similar to the "Ongoing Data Submission by Site" report, the "Ongoing Data

Submission by Medical Authority (MA) NPI" report is another way to evaluate the amount of

vaccines being transmitted to ImmPRINT according to a provider's NPI.

# Alabama Immunization Registry (ImmPRINT) HL7 Ongoing Submission Report by NPI 25 April 2018 To Whom It May Concern, PUBLIC HEALTH [ 0123456789 ] has successfully submitted HL7 messages regarding 3 patients and 4 vaccinations between 1 April 2018 and 25 April 2018. List of locations where EP has submitted vaccines IMMPRINT TEST CLINIC PUBLIC HEALTH CLINIC

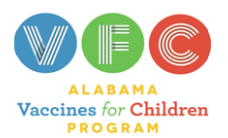

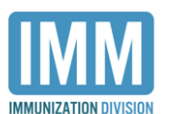

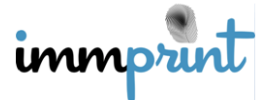

#### **Responsible Parties**

Although all users of an HL7 site will have the capacity to run the reports, the SA is ultimately responsible for ensuring the reports are run and addressed promptly. The delegation, process, and frequency in which the reports are run are to the discretion of the sites.

### Vendor Specific Reports

EHR vendors have vendor specific reports available in ImmPRINT. The "HL7 No Activity" and "HL7 Vendor Report" allow vendors to monitor the connectivity actions and patterns of their assigned sties. A vendor user accesses these reports by clicking on the

| 📑 Reports         | < |
|-------------------|---|
| HL7 No Activity   |   |
| HL7 Vendor Report |   |

"Reports" tab on.

## HL7 No Activity

The HL7 No Activity report gives a synopsis of the vendor's assigned sites HL7 activities in a specified timeframe. Depending on the circumstances, the vendor may have to select a particular EHR product. If there is only one EHR product, then the vendor product will be pre-populated in the Vendor List field. The vendor should enter the specific start and end dates, and click "Run Report".

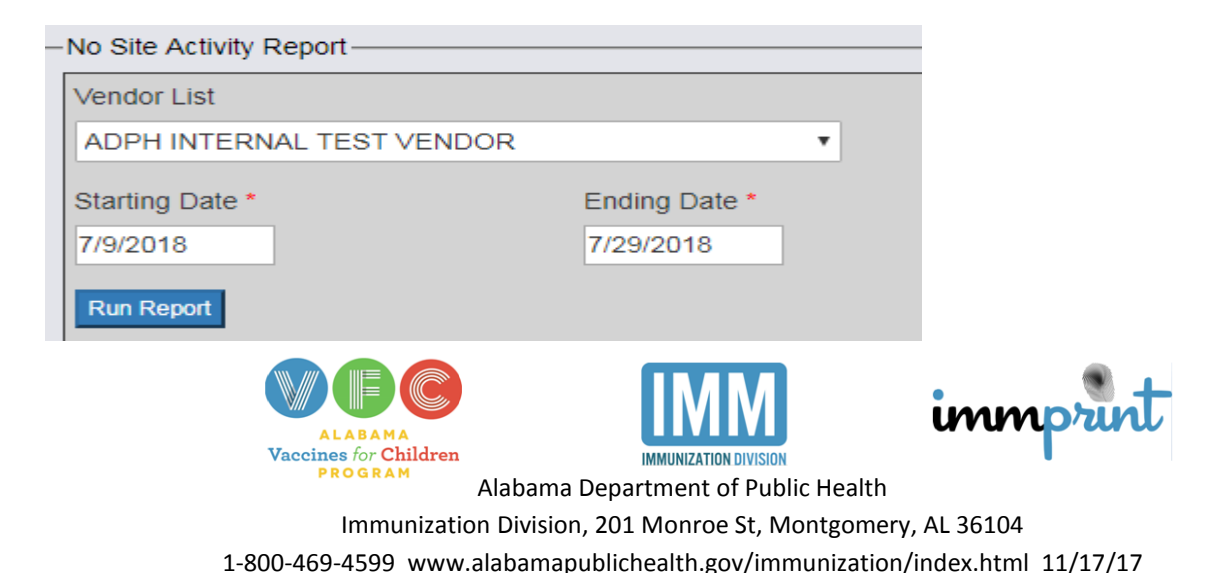

A report will be generated listing all of the assigned vendor's sites' information.

| HL7 Sites No Activity Report<br>Report Data Ranges From 07/09/2018 to 07/29/2018 |                                                                         |                    |            |            |         |  |  |
|----------------------------------------------------------------------------------|-------------------------------------------------------------------------|--------------------|------------|------------|---------|--|--|
|                                                                                  | Run Date: 11 July 2018                                                  |                    |            |            |         |  |  |
| VENDOR NAME                                                                      |                                                                         |                    |            |            |         |  |  |
| ADPH<br>INTERNAL<br>TEST VENDOR                                                  | PETER JONES 334-123-4567                                                |                    |            |            |         |  |  |
|                                                                                  | SITE ID SITE NAME LAST ACTIVITY/ SITE CONTACT SITE PHONE<br>CREATE DATE |                    |            |            |         |  |  |
|                                                                                  | 4000                                                                    | ADPH INTERNAL SITE | 06/21/2017 | KATHY LONG | 4694599 |  |  |
|                                                                                  | 4253                                                                    | GREAT PEDIATRICS   | 07/11/2018 | SUSAN COLE | 5683368 |  |  |
|                                                                                  | 5799                                                                    | MONTGOMERY CITY    | 05/25/2018 | JOHN HENRY | 2256874 |  |  |

# **HL7 Vendor Report**

The HL7 Vendor Report is the same report as the Error Report for site users. Vendors are able to generate the list according to the site's county or name. Once the criteria are set, enter the date range and click Run Report. Refer to the Error Report section for further details on this report.

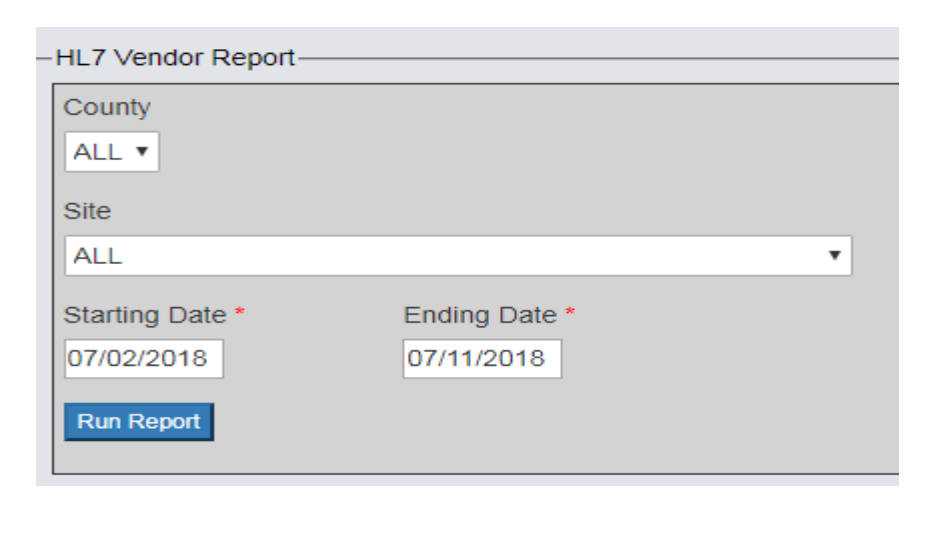

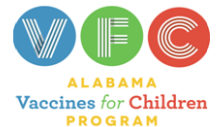

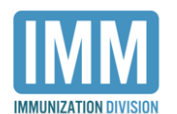

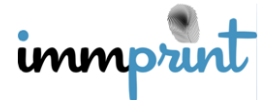